ശ്രദ്ധിക്കക : സ്ഥലത്തിന്റെ വിവരങ്ങളും കൃഷിയുടെ വിവരങ്ങളും ചേർത്താൽ മാത്രമേ പാഡി റോയൽറ്റി പദ്ധതിയ്ക്ക് അപേക്ഷ സമർപ്പിക്കാൻ കഴിയൂ

## b. <u>പ്രൊഫൈൽ അപ്ഡേറ്റ് ചെയ്യന്ന രീതി</u>

1. നിങ്ങളുടെ രജിസ്ട്രേഷൻ നടപടികൾ പൂർത്തിയാക്കുന്നതിനു വേണ്ടി നിങ്ങളുടെ പ്രൊഫൈൽ അപ്ഡേറ്റ് ചെയ്യേണ്ടതുണ്ട്. അതിലേക്കായി ലോഗിൻ പേജിലെ Profile Updation എന്ന മെന്ദവിൽ ക്ലിക്ക് ചെയ്യക.

| Government of Kerala Agriculture Information<br>Department of Agriculture Deve                                                                                                    | n Management System<br>lopment and Farmers' Welfare               | Profile Updation Change Password Content                       |
|----------------------------------------------------------------------------------------------------|-------------------------------------------------------------------|----------------------------------------------------------------|
| Registration Id : 80686                                                                                                    | Name : Seetha                                                     | Mobile : **** 959                                              |
| Department Notifications<br>1. പ്രകൃതിക്ഷോഭം മൂലവും കാട്ടുതീ, വനു മൃഗങ്ങളുടെ ആക്രമണം<br>മുതലായ കാർഷിക വിളകൾക്കുണ്ടാകുന്ന നാശനഷ്ഠങ്ങൾക്ക്                                                                                                 | സ്ഥല വിവരങ്ങൾ 1<br>Click here to Add/Edit Land Details O          | Services Assistance for crop loss due to Natural Calamity →    |
| നഷ്ടപരിഹാരം നൽകുന്നതിനുള്ള സംസ്ഥാന വിള ഇൻഷുറൻസ് പദ്ധതി,<br>പ്രകൃതിക്ഷോഭ ദുരിതാശ്വാസപദ്ധതി എന്നിവയുമായി ബന്ധപ്പെട്ട<br>സേവനങ്ങൾക്ക് ഇനി കർഷകന് ഇനി നേരിട്ട് അപേക്ഷിക്കാം.<br>https://www.aims.kerala.gov.in എന്ന വെബ് പോർട്ടൽ വഴിയോ ഗൂഗിൾ | കപ്പഷി വിവരങ്ങൾ 0<br>Click here to Add/Edit Cultivation Details © | Apply for Crop Insurance > 📚                                   |
| ×                                                                                                    | എന്റെ കൃഷിവേൽ 1<br>Click here to view your Krishi Bhavan O        | Apply for Production Declaration → Apply for Paddy Royalty → S |
|                                                                                                    | Report Calamity                                                   | Other Central Govt. Insurance Schemes                          |
|                                                                                                    |                                                                   | RWBCIS ->                                                      |

🖈 ഐ റ്റി ഡിവിഷൻ, കാർഷിക വികസന കർഷക ക്ഷേമ വകുപ്പ് , കേരള സർക്കാർ 🜾

 $\star$  agriculture information management system  $\star$ 

2. Profile Updation പേജിൽ ചേർക്കേണ്ട വിവരങ്ങൾ അതാത് സ്ഥാനങ്ങളിൽ നൽകുക. ഫോട്ടോ, തിരിച്ചറിയൽ രേഖ എന്നിവ സ്കാൻ ചെയ്ത് അപ്ലോഡ് ചെയ്യേണ്ടതാണ്.

| Details Bank Details Identity Details                            |                                            |                                                                   |
|------------------------------------------------------------------|--------------------------------------------|-------------------------------------------------------------------|
|                                                                  | Profile Updation                           |                                                                   |
| rmer Details                                                     |                                            |                                                                   |
| <del>യ</del> ീാ്റഡ്വ.                                            | പേര് ബ്രാങ്ക് പാസ്റ്റ്ബുക്കിലുള്ളതുപോല്വെ- | Gender*                                                           |
| Residing in Kerala                                               | ✓ Seetha                                   | Female                                                            |
| ജനനത്തീയതി                                                       | <del>ຜ</del> ່າວວັທບ],                     | വിദ്യാഭ്യാസ യോഗ്യത *                                              |
| 01/12/1950                                                       | General 🗸                                  | Plus II Passed 🗸                                                  |
| റഷൻ കാർഡ് നമ്പർ<br>Ration Card No                                |                                            |                                                                   |
|                                                                  |                                            |                                                                   |
| Jpload Applicant Photo(jpg,jpeg,png only) Browse No file selecte | Upload Document to Prove I                 | dentity(jpg,jpeg,png only)<br>Browse No file selected.<br>No File |
|                                                                  |                                            |                                                                   |

| Kudiu, Kasargod                                                                                                    |                                                                                                    |
|----------------------------------------------------------------------------------------------------|----------------------------------------------------------------------------------------------------|
| State*                                                                                                    | នាំឡូវ                                                                                                    |
| പോയ്ക്കാഫീസ്                                                                                                    | പിൻകോഡ്                                                                                                    |
| Pilicode S O                                                                                                    | 671353                                                                                                    |
| കാർഷിക ഉൽപന്നങ്ങളുടെ വിപണനമേഖലയിൽ താല്പര്യമുണ്ടോ?*                                                                                                    | കാർഷിക ഉൽപന്നങ്ങളുടെ സംസ്മരണത്തിലും മൂല്യവർധിത ഉൽപന്നനിർമാണ മേഖലയിലും<br>താല്പര്യമുണ്ടോ? "<br>———————————————————————————————————— |
| No                                                                                                    | No                                                                                                    |
| Kissan Credit Card Availed                                                                                                    | 2                                                                                                    |
| No Volume and the second second secon |                                                                                                    |
| No                                                                                                    |                                                                                                    |
| Save                                                                                                    | Exit                                                                                                    |
|                                                                                                    |                                                                                                    |

3. വിവരങ്ങൾ നൽകകയും ഫോട്ടോ അപ് ലോഡ് ചെയ്യുകയും കഴിഞ്ഞാൽ **save** എന്ന ബട്ടൻ അമർത്തി വിവരങ്ങൾ save ചെയ്യുക

- 4. തുടർന്ന് bank details എന്ന ടാബിൽ അമർത്തുക.
- ഇടർന്ന് നിങ്ങളുടെ bank അക്തൗണ്ട് വിവരങ്ങൾ നൽക്ക .
   ബാങ്ക് പാസ്ബുക്ക് സ്കാൻ ചെയ്ത് അപ്ലോഡ് ചെയ്യുക .
- 7. തുടർന്ന് save ബട്ടൻ അമർത്ത്ക

| AIMS                    | Le Profile Updation   Change Password   🙃                                       | Logout |
|-------------------------|---------------------------------------------------------------------------------|--------|
| Home > Bank Details     |                                                                                 |        |
| My Details Bank Details | Identity Details                                                                |        |
|                         | Bank Details                                                                    |        |
|                         | IFSC Code*                                                                      |        |
|                         | SBIN0070019 Check IFSC Validity                                                 |        |
|                         | Account Number                                                                  |        |
|                         | 67212060225                                                                     |        |
|                         | Upload Passbook Photo(jpg.jpeg.png only)<br>Browse No file selected.<br>No File |        |
|                         | Save Exit                                                                       |        |
| L                       | 7                                                                               |        |

- 8. അതിനു ശേഷം Identity Details ടാബിൽ അമർത്തുക.
- 9. തിരിച്ചറിയൽ രേഖയുടെ വിവരങ്ങൾ നൽകുക.
- 10. Save ബട്ടൻ അമർത്തുക.

| Government of Kerala                                                                             | Agricu<br>Departme | riculture Information Management System |               |             |                                                     |  |
|--------------------------------------------------------------------------------------------------|--------------------|-----------------------------------------|---------------|-------------|-----------------------------------------------------|--|
| AIMS                                                                                             |                    |                                         |               |             | 🛔 Profile Updation   🖨 Change Password   🛛 🕒 Logout |  |
| Home > Identity Details                                                                          |                    |                                         |               |             |                                                     |  |
| My Details Bank Det                                                                              | ails Identity De   | etails                                  |               |             |                                                     |  |
|                                                                                                  |                    |                                         | Identity      | Details     |                                                     |  |
|                                                                                                  |                    | Card Type                               |               | Card Number |                                                     |  |
|                                                                                                  |                    | Select                                  | Card Number   |             |                                                     |  |
|                                                                                                  |                    | Select                                  | r Card Number |             |                                                     |  |
|                                                                                                  |                    | Select                                  | Card Number   |             |                                                     |  |
|                                                                                                  |                    |                                         | Save Exit     |             |                                                     |  |
|                                                                                                  |                    |                                         |               |             |                                                     |  |
| Website designed, developed and hosted by National Informatics Centre (NIC), Kerala State Centre |                    |                                         |               |             |                                                     |  |

നിങ്ങളുടെ പ്രൊഫൈൽ അപ്ഡേറ്റ് ആയിക്കഴിഞ്ഞു

## c. നെൽവയൽ റോയൽറ്റി അനുക്ല്യത്തിനായി അപേക്ഷിക്കുന്ന രീതി

1. ലോഗിൻ പേജിലെ Applyfor Paddy Royalty എന്ന മെന്രവിൽ ക്ലിക്ക് ചെയ്യുക.

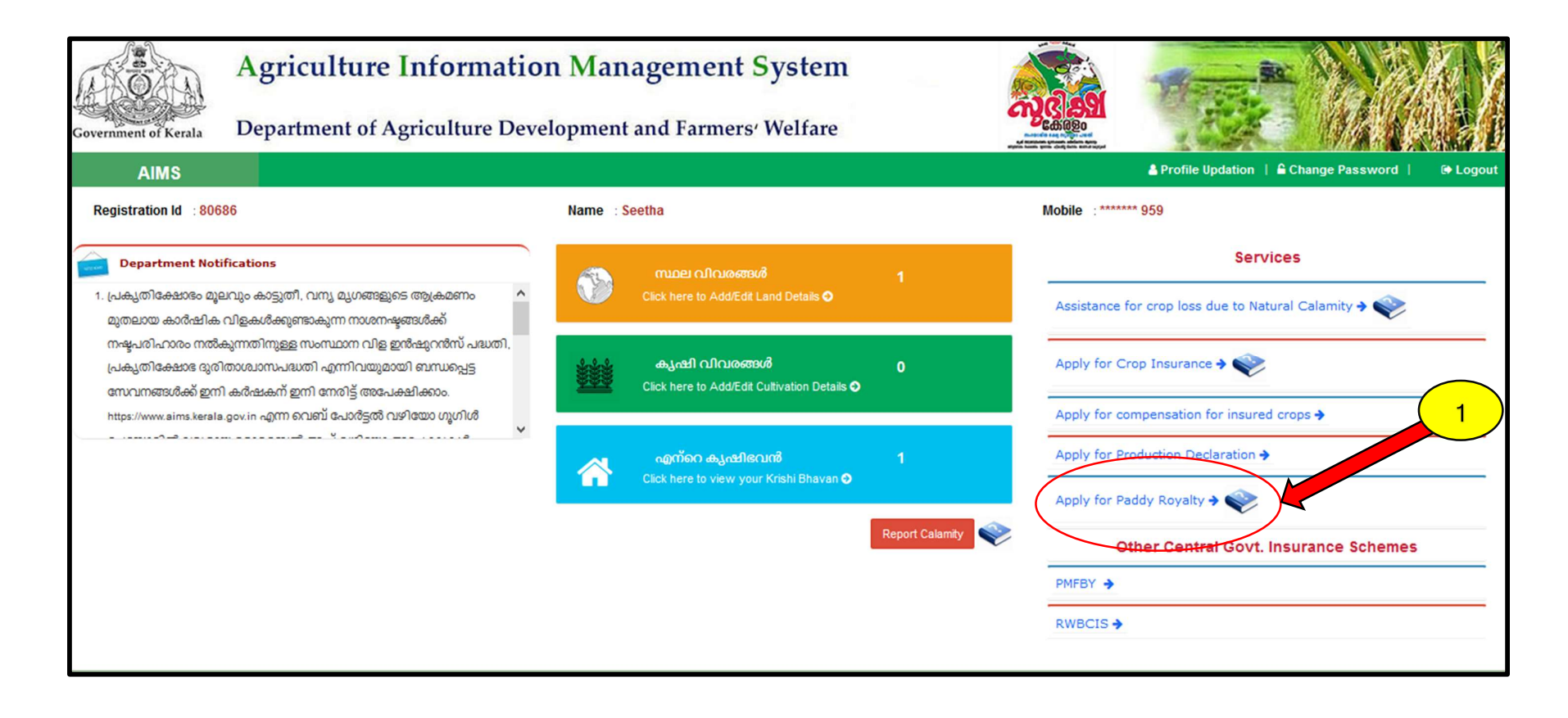

- 2. തുടർന്ന് നിങ്ങളുടെ കൃഷിഭവൻ തിരഞ്ഞെടുക്കക.
- 3. **Go** എന്ന ബട്ടണിൽ അമർത്തുക.
- ഇപ്പോൾ നിങ്ങൾ നേരത്തെ സ്ഥല വിവരങ്ങളിൽ നൽകിയിട്ടുള്ള നിലം എന്ന് രേഖപ്പെടുത്തിയ സ്വന്തം ഉടമസ്ഥതയിലുള്ള ഭ്രമി ഇവിടെ ലിസ്റ്റ് ചെയ്ത് കാണാൻ സാധിക്കം.

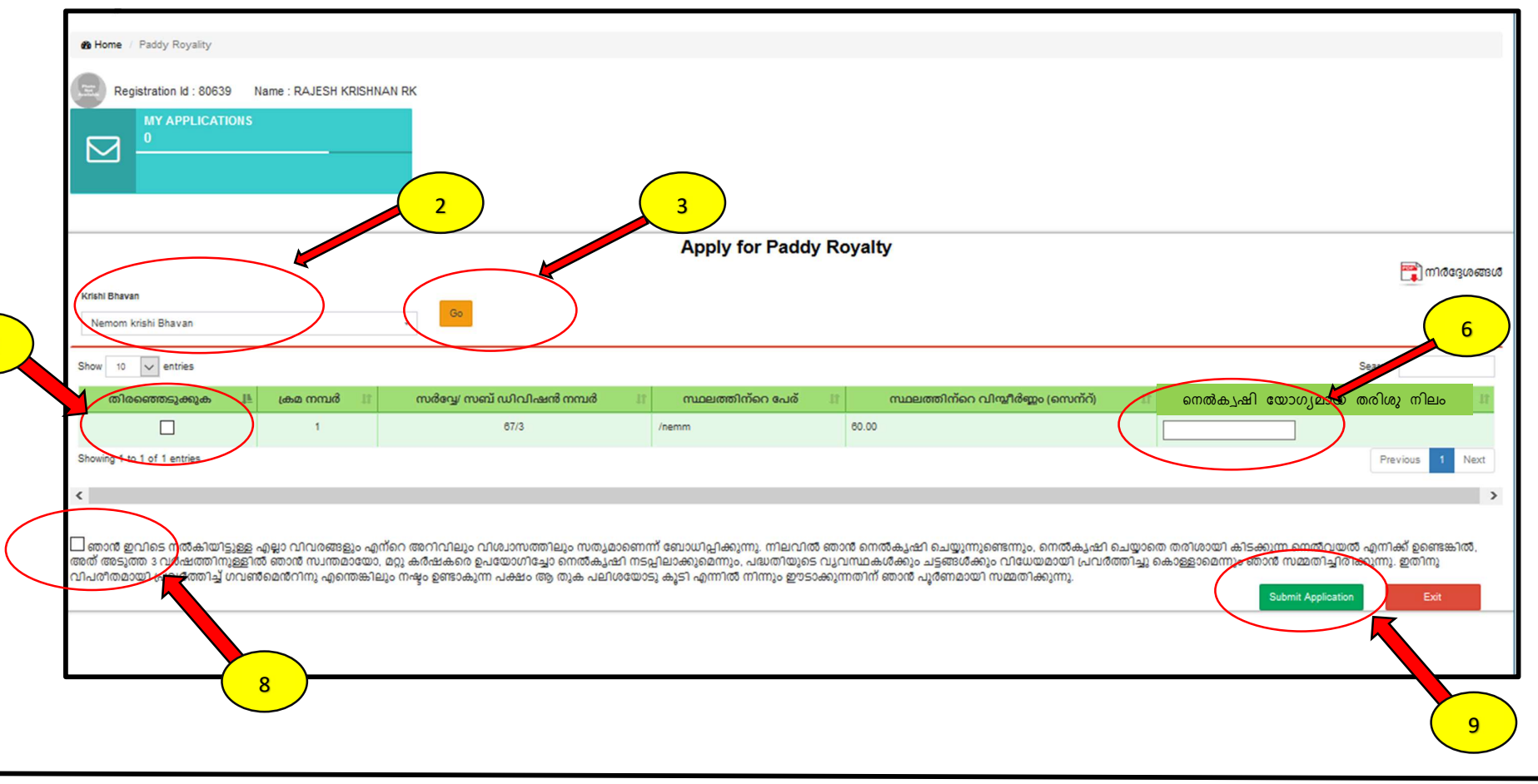

🖈 ഐ റ്റി ഡിവിഷൻ, കാർഷിക വികസന കർഷക ക്ഷേമ വകപ്പ് , കേരള സർക്കാർ ҝ

- 6. നിങ്ങളുടെ സ്ഥലത്തിൽ നെൽ കൃഷി യോഗ്യമായ തരിശ് സ്ഥലം എത്ര ആണെന്ന് മാത്രം രേഖപ്പെട്ടുത്തുക. ( ഉദാ :- നിങ്ങൾക്ക് മൊത്തത്തിൽ 100 സെന്റ് സ്ഥലം ഉണ്ടെന്നിരിക്കട്ടെ, അതിൽ 80 സെന്റിൽ മാത്രമേ കൃഷി ഉള്ളൂ എങ്കിൽ ഇവിടെ 20 എന്ന് രേഖപ്പെട്ടത്താം . ഒരുപക്ഷേ നിങ്ങൾ 100 സെന്റ് തന്നെ കൃഷി ചെയ്യക ആണെങ്കിൽ ഇവിടെ പ്ലജ്യം 0 എന്ന് രേഖപ്പെട്ടത്താവുന്നതാണ്.
- 7. തിരഞ്ഞെടുക്കുക എന്നതിന് താഴെയുള്ള ബോക്സ് ബട്ടൻ അമർത്തുക
- 8. അതിനു താഴെ കൊടുത്തിരിക്കുന്ന സത്യവാങ്ങ്മ്മലത്തിനു സമീപത്തുള്ള ബോക്സ് ബട്ടണിൽ അമർത്തുക.
- 9. അവസാനം Submit Application എന്ന ബട്ടണിൽ അമർത്തുക

| Government of Kerala             | Agriculture Information Management System<br>Department of Agriculture Development and Farmers' Welfare |   |           |
|----------------------------------|----------------------------------------------------------------------------------------------------|---|-----------|
| AIMS                             | =                                                                                                    |   | Logout 🕞  |
| Home / Pade Registrat MY 1       | ly Royality ion Id : 106110 Name : RAJE APPLICATIONS Application Submitted Successfully                 | y |           |
|                                  | Apply for Paddy Royalty                                                                                 |   |           |
| Krishi Bhavan<br>Kalliyoor krish | Bhavan •                                                                                                |   | വരദ്ശങ്ങൾ |
| Show 10 🗸                        | entries                                                                                                 |   | Search:   |

🖈 ഐ റ്റി ഡിവിഷൻ, കാർഷിക വികസന കർഷക ക്ഷേമ വകപ്പ് , കേരള സർക്കാർ ҝ

 $\star$  Agriculture information management system  $\star$ 

- 10. ഇപ്പോൾ നിങ്ങളുടെ അപേക്ഷ സമർപ്പിച്ചു കഴിഞ്ഞു. താങ്കൾക്ക് മുകളിൽ കാണുന്ന മാതൃകയിലുള്ള സന്ദേശം ലഭിക്കും.
- പ്രൊഫൈൽ അപ്ഡേറ്റ് ചെയ്യാതെ അപേക്ഷ സമർപ്പിക്കാൻ ശ്രമിക്കുകയാണെങ്കിൽ താഴെ കാണുന്ന മാതൃകയിൽ സന്ദേശം ലഭിക്കം. ഇങ്ങിനെ സന്ദേശം ലഭിച്ചാൽ ആദ്യം പ്രൊഫൈൽ അപ്ഡേറ്റ് ചെയ്യുക. (പ്രൊഫൈൽ അപ്ഡേറ്റ് ഭാഗം കാണുക) അതിനു ശേഷം അപേക്ഷ സമർപ്പിക്കുക.

|                                         | Agriculture Information Management System                                     |                                                            |
|-----------------------------------------|-------------------------------------------------------------------------------|------------------------------------------------------------|
| Government of Kerala                    | Department of Agriculture Development and Farmers' Welfare                    |                                                            |
| AIMS                                    | =                                                                             | Logout G•                                                  |
| B Home / Paddy Royality                 |                                                                               |                                                            |
| Registration Id :                       | 80686 Name : Seetha                                                           |                                                            |
| MY APPL<br>0                            | CATIONS Upload Copy of ID Document and Ban<br>Passbook using profile Updation | k                                                          |
|                                         | Αμριγιοι Γαυάγ Κογαίτγ                                                        | 📷 നിർദ്ദേശങ്ങൾ                                             |
| Krishi Bhavan<br>Pilicode krishi Bhavan | Go                                                                            |                                                            |
| Show 10 v entries                       |                                                                               | Search:                                                    |
| തിരഞ്ഞെടുക്കുക                          | 👪 ക്രമ നമ്പർ 🟦 സർവ്വേ/ സബ് ഡിവിഷൻ നമ്പർ 🟦 സ്ഥലത്തിന്റെ പേര് 🟦 സ്ഥലത്തിന്      | റെ വിന്യീർണ്ണം (സെന്റ്) 🟦 നെൽകൃഷി യോഗ്യമായ നിലം (സെന്റ്) 👫 |
|                                         | 1 22/2 /kasliikadav 50.00                                                     |                                                            |

🖈 ഐ റ്റി ഡിവിഷൻ, കാർഷിക വികസന കർഷക ക്ഷേമ വകപ്പ് , കേരള സർക്കാർ 🜾

 $\star$  agriculture information management system  $\star$ 

12. നിങ്ങളുടെ സമർപ്പിക്കപ്പെട്ട അപേക്ഷയുടെ തൽസ്ഥിതി അറിയുന്നതിന് My Applications ടാബിൽ അമർത്തുക. തുടർന്ന് താഴെ കാണന്ന മാതൃകയിൽ വിവരങ്ങൾ കാണാൻ സാധിക്കം

| Agri                                      | My Applications                  | n Managaman      | t Svetom                          |                                 | ×        |
|-------------------------------------------|----------------------------------|------------------|-----------------------------------|---------------------------------|----------|
| AIMS                                      | Application Number<br>2020129983 | Application Date | Office<br>Kalliyoor krishi Bhavan | Status Forwarded For Inspection | Logout 🕞 |
| Registration Id : 1 MY APPLICA 1          | .06110 Name : RAJES              | H KRISHNAN RK    |                                   |                                 |          |
| Apply for Paddy Royalty<br>ഈ നിർദ്രേശങ്ങൾ |                                  |                  |                                   |                                 |          |

🖈 ഐ റ്റി ഡിവിഷൻ, കാർഷിക വികസന കർഷക ക്ഷേമ വകുപ്പ് , കേരള സർക്കാർ <del></del>

 $\star$  agriculture information management system  $\star$